# **NUST – PNEC LIBRARY**

#### HOW TO ACCESS VPN FOR HEC DIGITAL LIBRARY

#### **VPN - USER GUIDE**

#### **Step 1: Download the Software**

http://www.taeco.com/download/vpn/forticlient/

| N            | Page          | not f | oun X |   | Home Page  | - ; | 🗙   🎦 Inbox (221)   | -   3 | × G FortiClien  | tSet | × S www.taeco.    | co 🕽 | × |
|--------------|---------------|-------|-------|---|------------|-----|---------------------|-------|-----------------|------|-------------------|------|---|
| $\leftarrow$ | $\rightarrow$ | C     |       | 4 | Not secure | ta  | eco.com/downloa     | d/vp  | on/forticlient/ |      |                   |      | _ |
|              | Apps          | 0     | КОНА  | 0 | WhatsApp   | 0   | HEC Digital Library |       | NUST smart mail | a    | Amazon.com: Books | 0    | C |

# www.taeco.com - /download/vpn/forticlient/

| [To Parent                                                                                                    | Directory]                                                                                      |                                                                                                    |                                                                                                    |                                                      |
|----------------------------------------------------------------------------------------------------|-------------------------------------------------------------------------------------------------|----------------------------------------------------------------------------------------------------|----------------------------------------------------------------------------------------------------|------------------------------------------------------|
| 11/12/2019<br>11/12/2019<br>11/12/2019<br>11/12/2019<br>11/12/2019<br>11/12/2019<br>11/12/2019<br>11/12/2019<br>11/12/2019<br>11/22/2019 | 5:02 PM<br>5:02 PM<br>5:10 PM<br>5:11 PM<br>5:04 PM<br>5:04 PM<br>5:15 PM<br>5:12 PM<br>2:36 PM | 12287360<br>13450624<br>27606312<br>29216040<br>36624680<br>38676776<br>75075960<br>96490360<br>830840 | FortiClientSetup 5.0.11.0367.exe<br>FortiClientSetup 5.0.11.0367_x64.exe<br>FortiClientSetup 5.4.5.0891_x64.exe<br>FortiClientSetup 5.4.5.0891_x64.exe<br>FortiClientSetup 5.6.6.1167_x64.exe<br>FortiClientSetup 5.6.6.1167_x64.exe<br>FortiClientSetup 6.0.4.0182_x64.exe<br>FortiClientSetup 6.0.4.0182_x64.exe<br>FortiClientSetup 6.0.4.0182_x64.exe | For windows 7 (32Bit)<br>For windows 10 (64Bit) Only |

If error accord: <u>windows patch kb3033929</u> Windows Patch Windows 7 (32Bit) <u>https://www.microsoft.com/en-us/download/details.aspx?id=46078</u> Windows Patch Windows 7 (64Bit) <u>https://www.microsoft.com/en-pk/download/details.aspx?id=46148</u>

Install this software by using only Next Button, After installation the **FORTICLIENT VPN** Software you can use the following steps.

# <u>Step 2:</u>

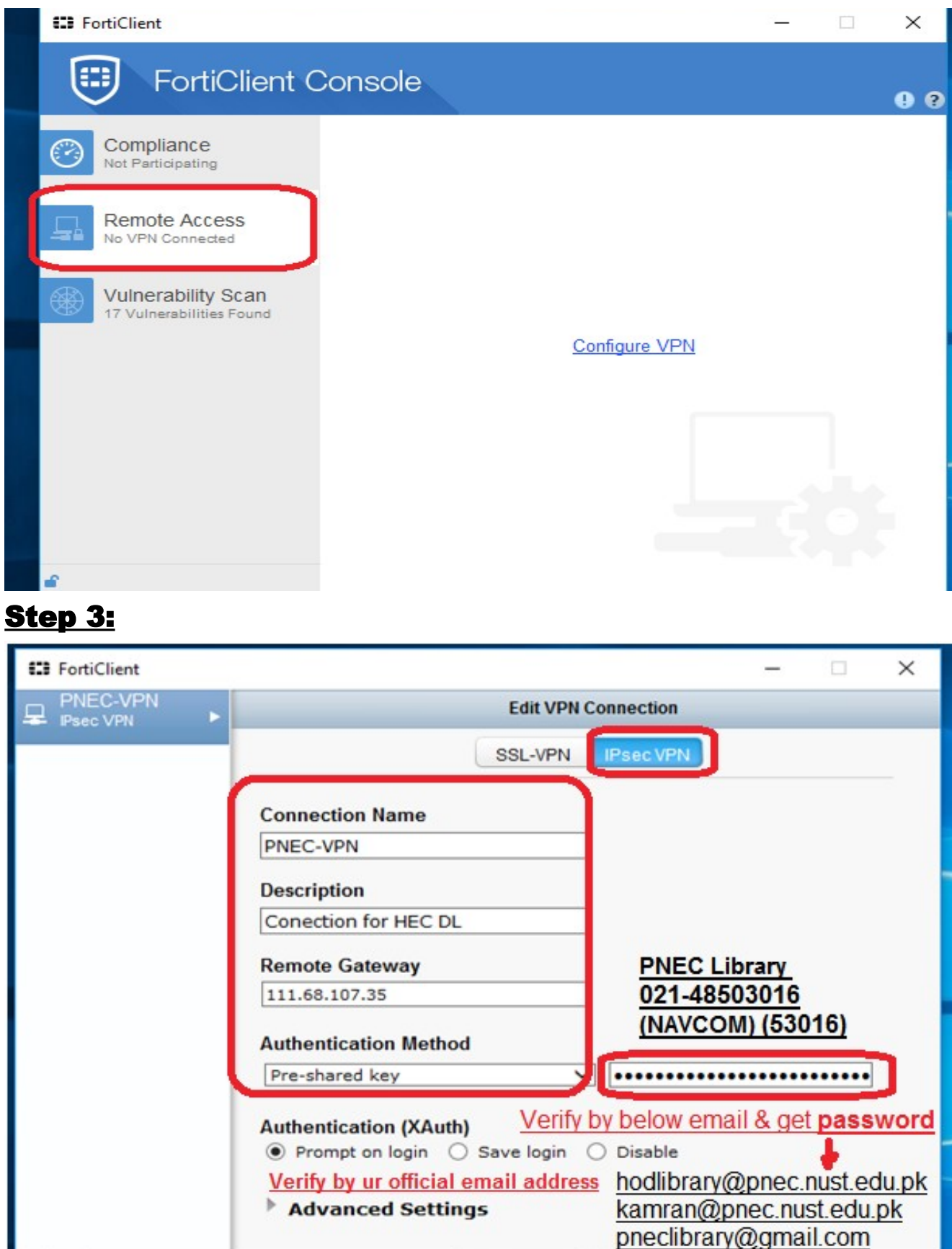

Close

Apply

# <u>Step 4:</u>

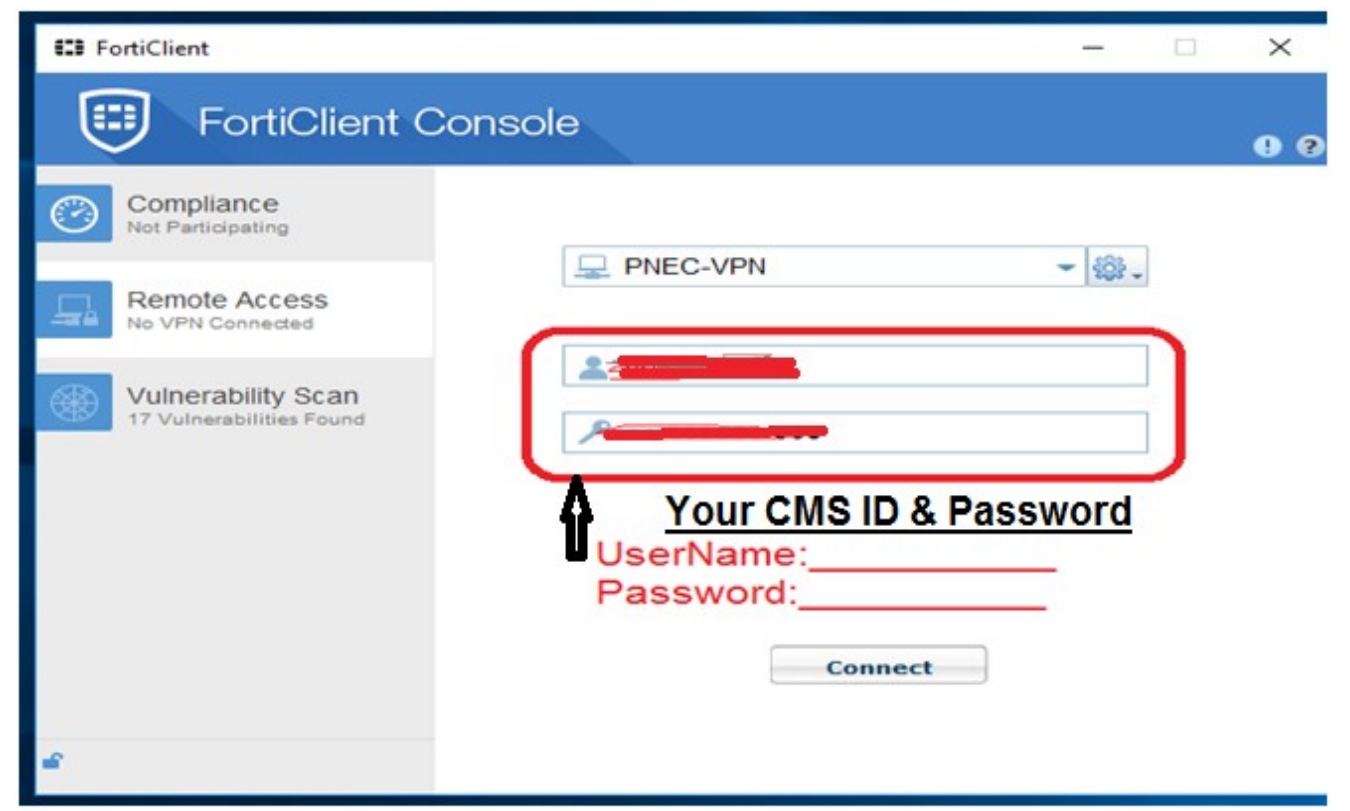

### <u>Step 5:</u>

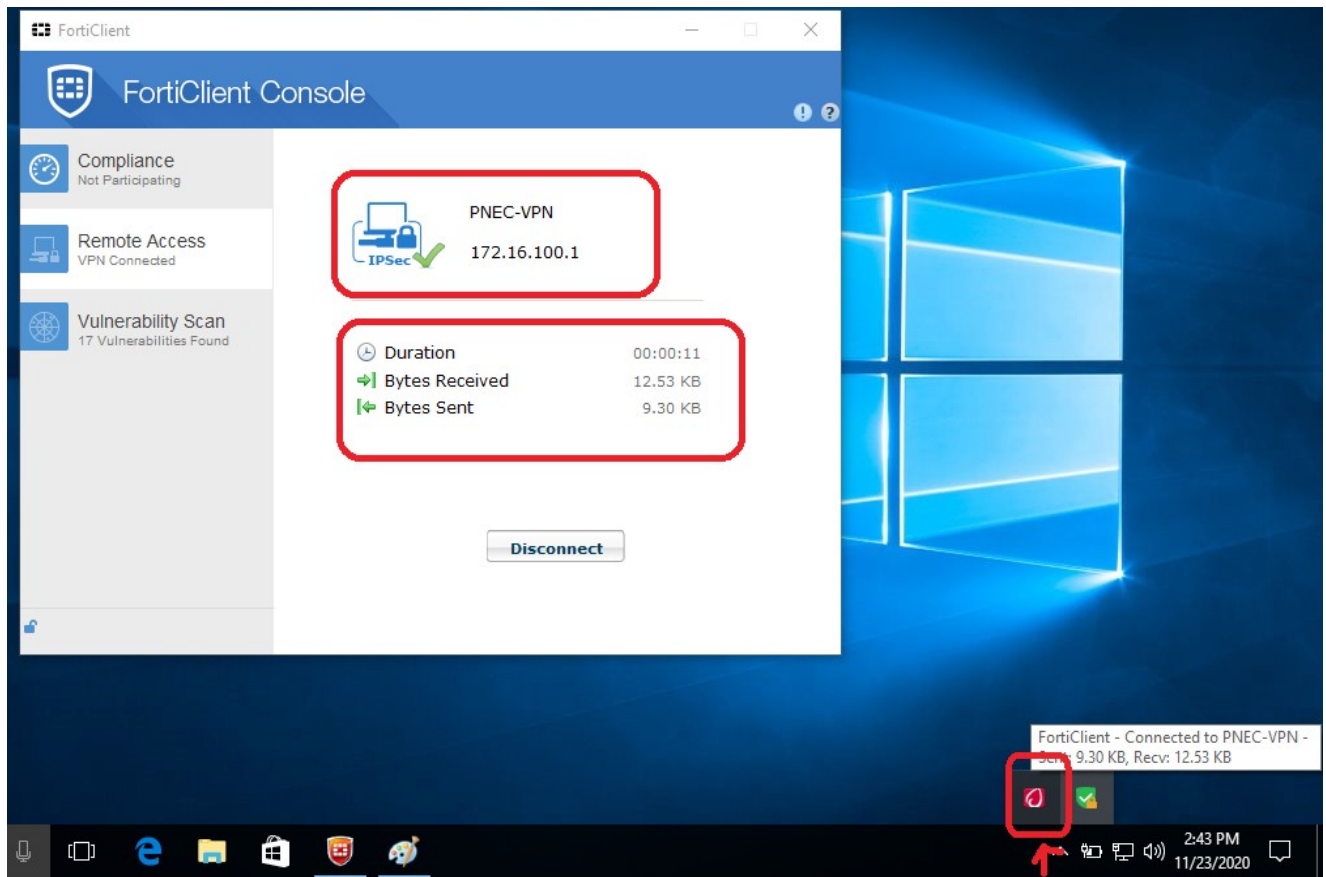

# Step 6:

Ξ

U

Advanced

Default browser

Ŧ

On startup

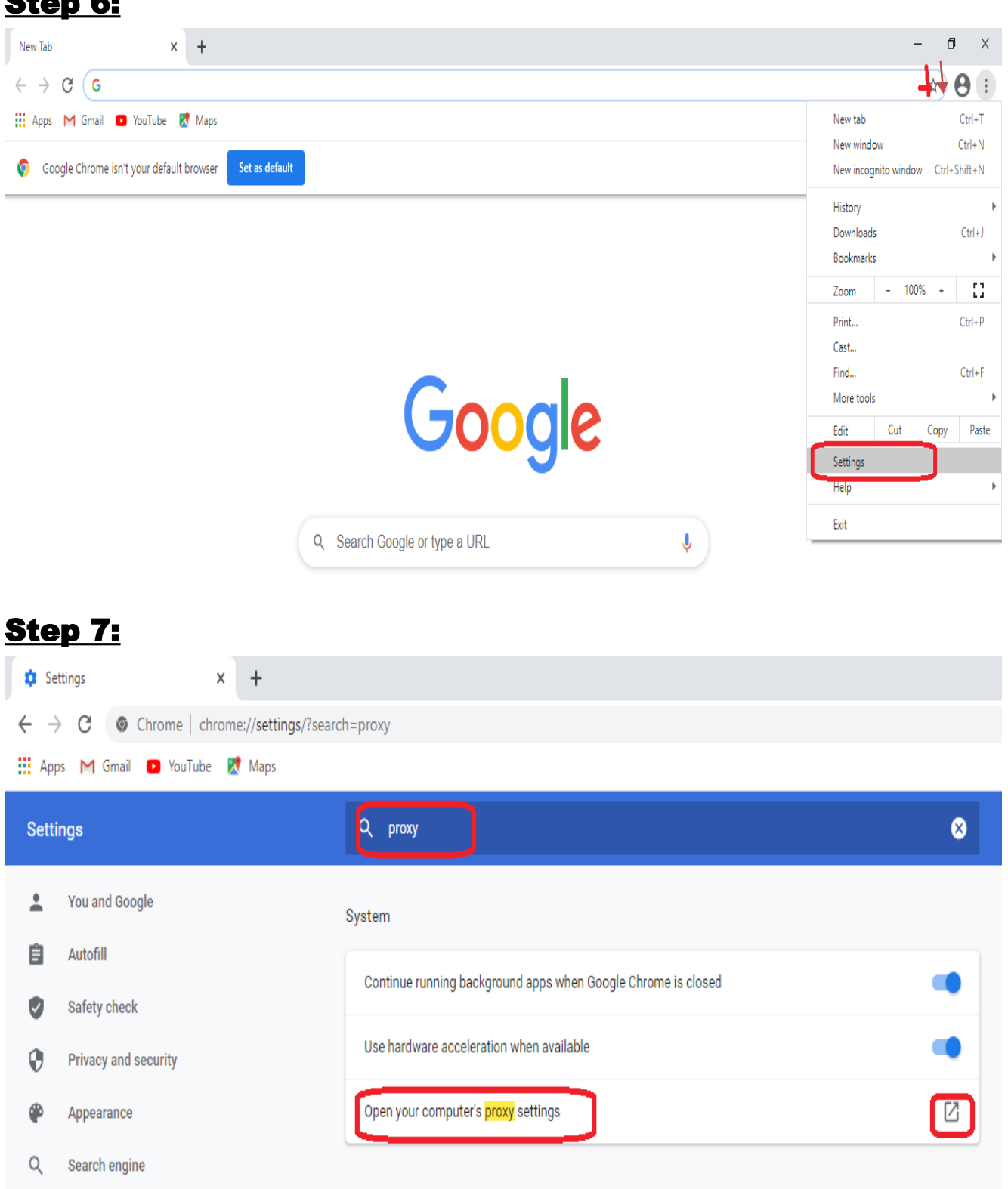

## Step 8: Proxy (172.16.64.58) Port (8080)

| Settings                                                                                                    | - @ ×                                                                                                    |
|----------------------------------------------------------------------------------------------------|----------------------------------------------------------------------------------------------------|
| ናኛ Homo                                                                                                    | • Off                                                                                                    |
| Eind a sotting                                                                                                    | Script address                                                                                                    |
| Network & Internet                                                                                                    | Save                                                                                                    |
| ⊕ Status                                                                                                    |                                                                                                    |
| í Wi-Fi                                                                                                    | Manual proxy setup                                                                                                    |
| 로 Ethernet                                                                                                    | don't apply to VPN connections.                                                                                                    |
| 음 Dial-up                                                                                                    | O O                                                                                                    |
| 98 VPN                                                                                                    | Address Port                                                                                                    |
| ₽∯ Airplane mode                                                                                                    | 172.16.64.58                                                                                                    |
| (မှ) Mobile hotspot                                                                                                    | following entries. Use semicolons (;) to separate entries.                                                                                                    |
| 🕑 Data usage                                                                                                    |                                                                                                    |
| Proxy                                                                                                    | ✓ Don't use the proxy server for local (intranet) addresses                                                                                                    |
| O Ask me anything Step 9: https://w/ t x V Vord to PDF Converter - x V whatismyipaddress.com Whatis MyiPAddress.com                 | Imatismyipaddress.com/         Inbox (8,896) - nmtalpur:         X       Y         Y       Inbox (8,896) - nmtalpur:         X       Y         Y       Y         Y       Y |
| MY IP IP LOOKUP HIDE<br>IP Lookup<br>Know the IP address of another<br>computer? You can find where in<br>the world it is—and more. | EMYIP VPNS▼ TOOLS▼ LEARN▼                                                                                                    |
| Trace Email<br>Track down the geographical<br>location and origin of an email you<br>received.                                      | My IP Address Is:<br>IPv4 111.68.107.38                                                                                                    |
| Hide My IP<br>Learn how to use a high-tech<br>"middleman" to shield your real<br>IP address on the Internet.                        | My IP Information:                                                                                                    |
| Compare top rated VPN service<br>providers that meet your needs<br>and budget.                                                      | City: Karachi<br>Region: Sindh                                                                                                    |

Region: Sindh Country: Pakistan

> Make My IP Address Private Click Here

Blacklist Check Have you been blacklisted because of the IP address you use? Check to see here.

2

# Step 10: http://digitallibrary.edu.pk/nust.html

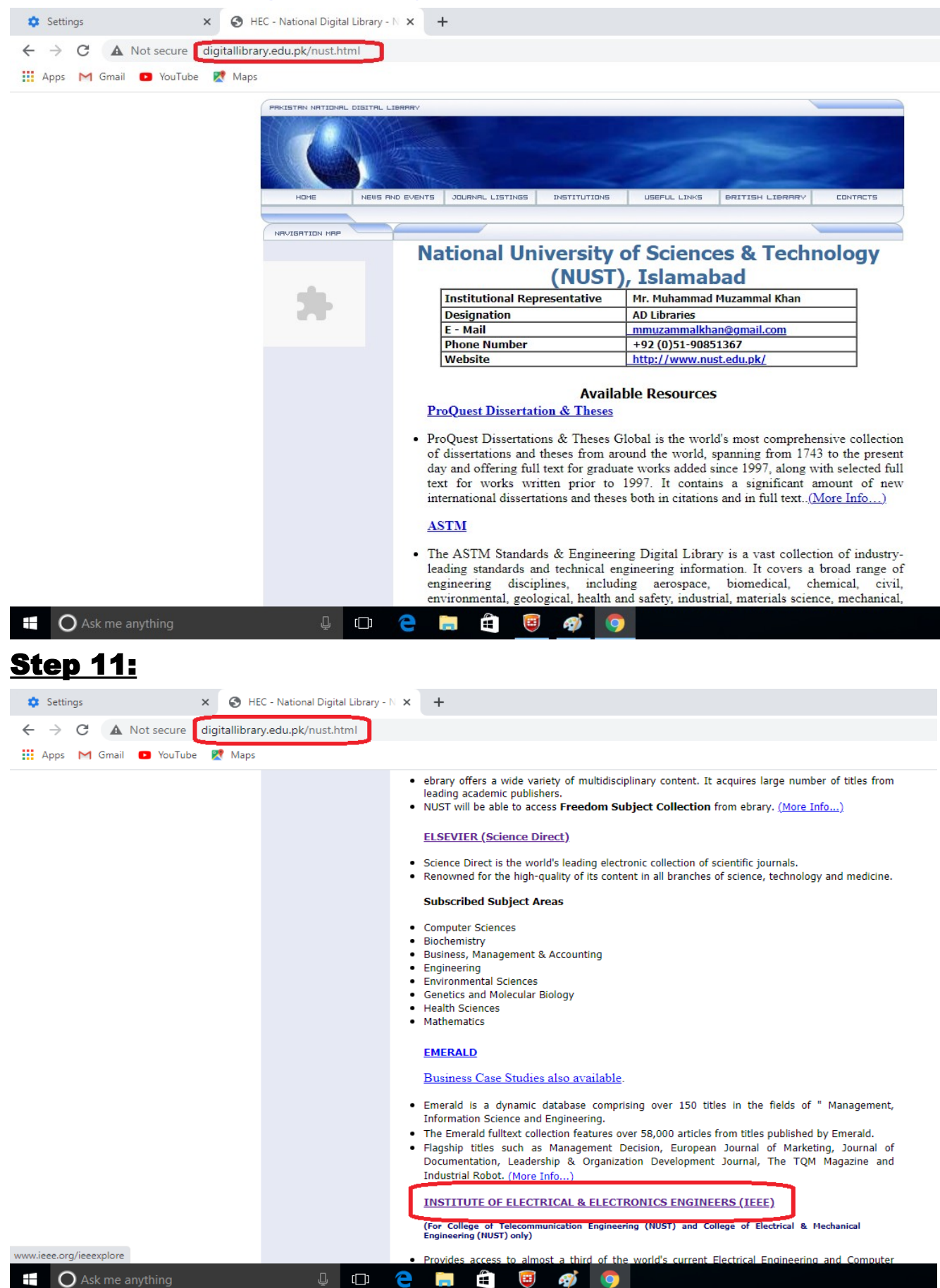

## Step 12:

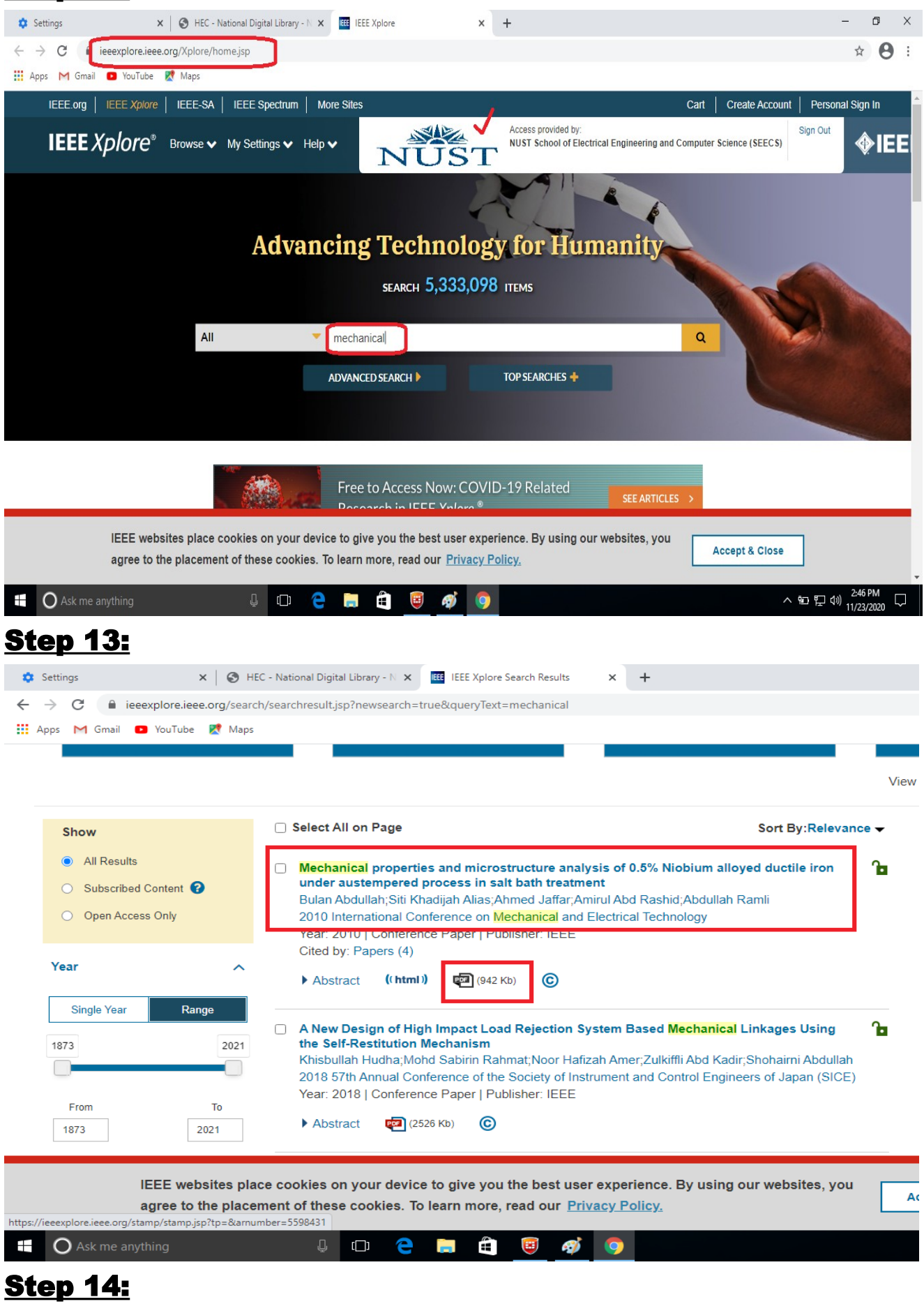

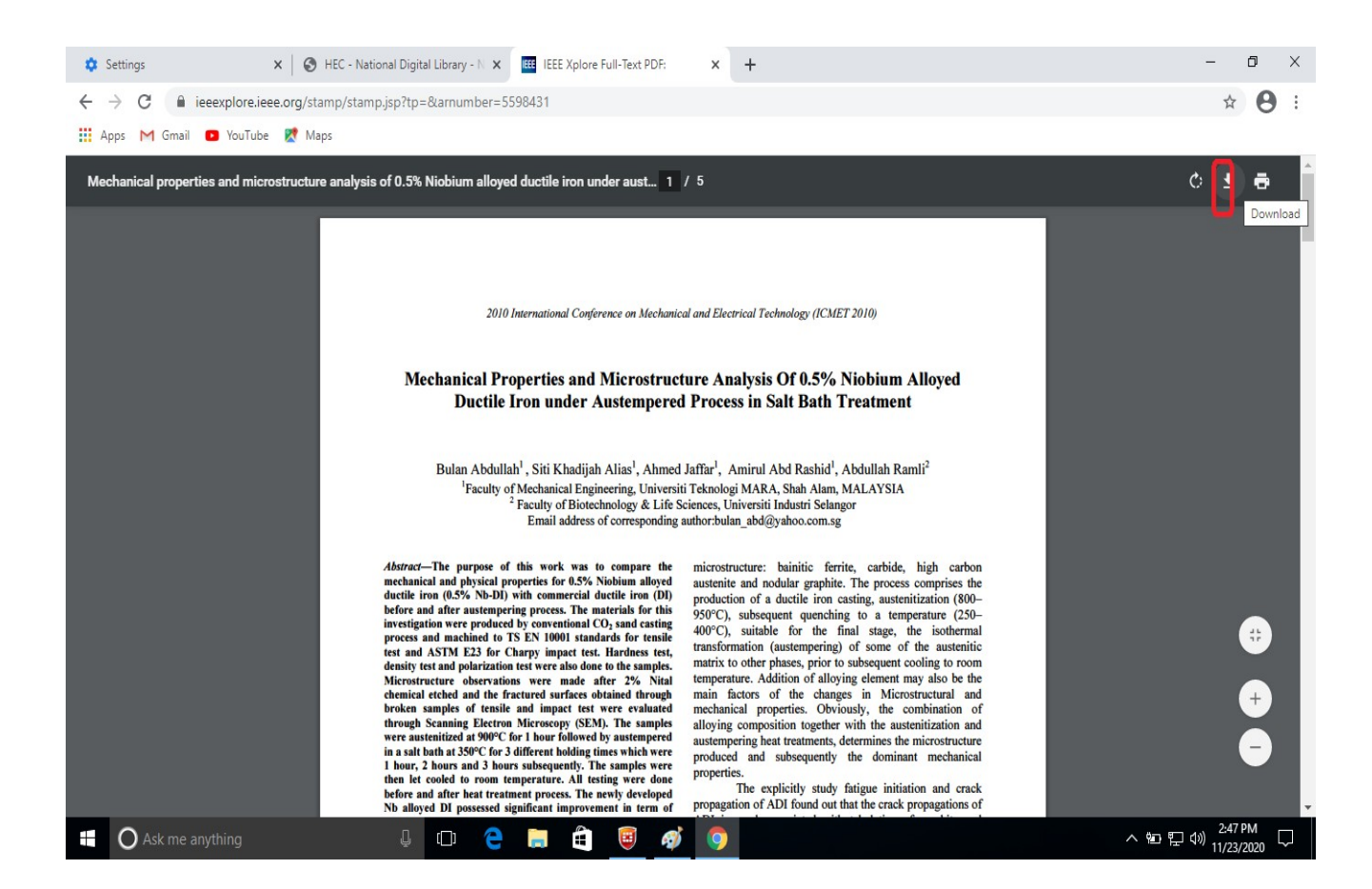